#### 操作パネルの使用方法(百年館102・103教室 共通操作)

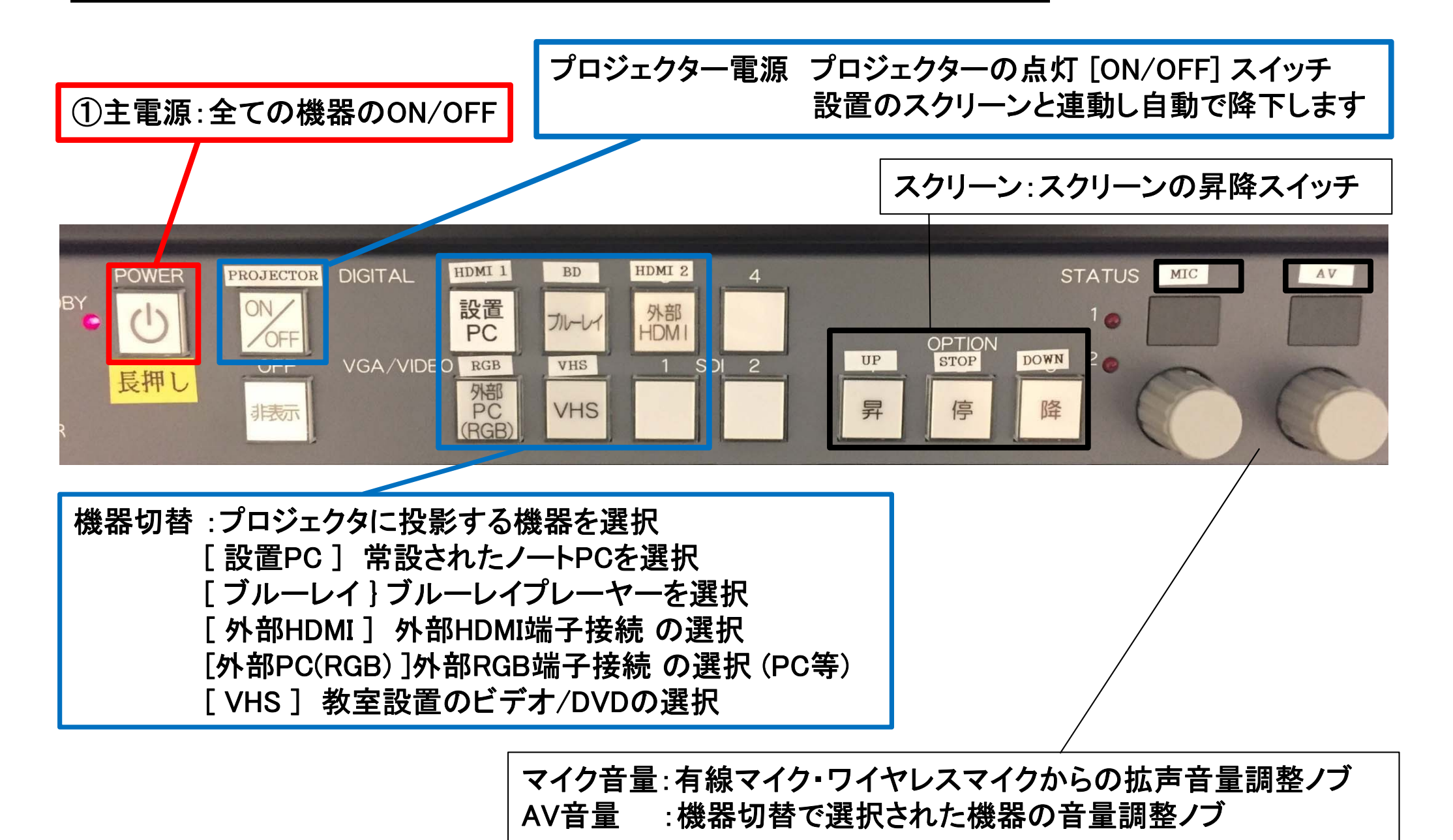

#### 百102,103 機器概要

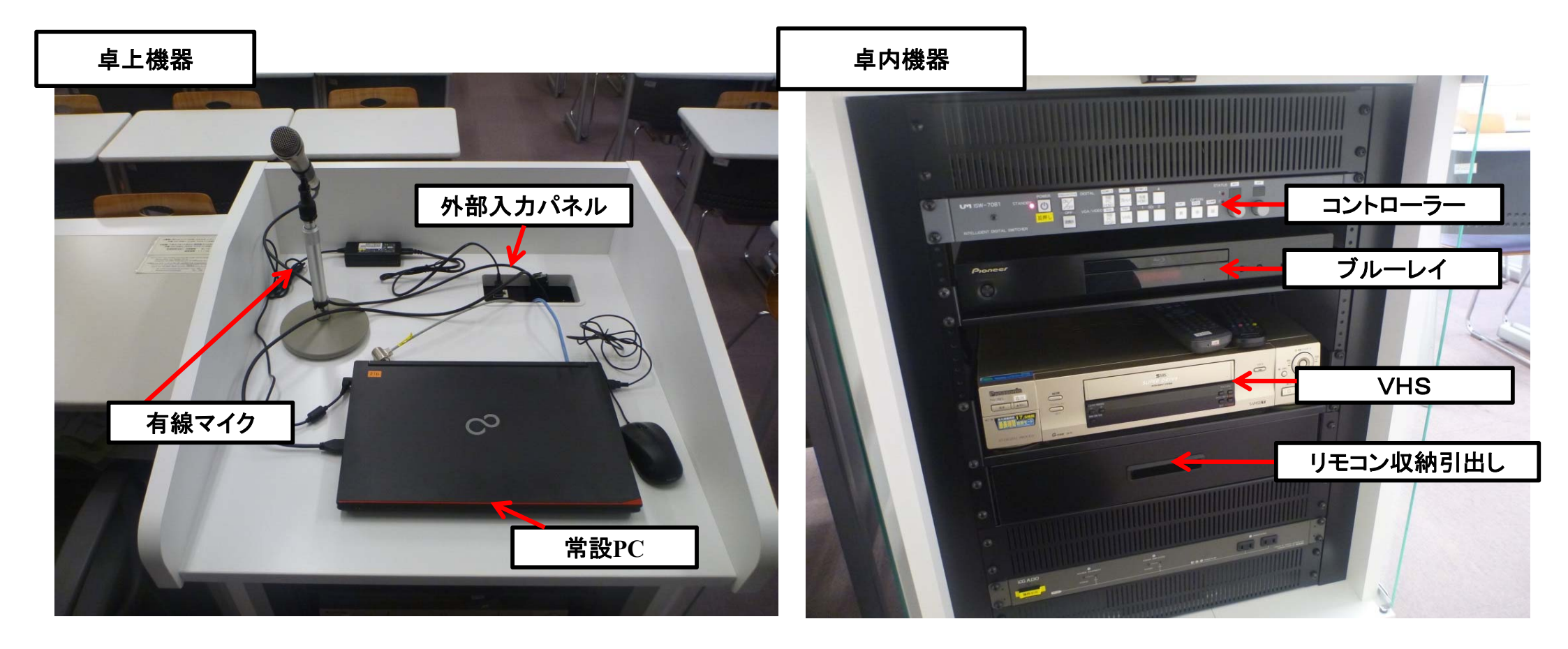

### マイクの使い方

コントローラー ①「主電源」※長押し ON ②各種マイクスイッチ ON DIGITAL プロジェクター 外部 PC (HDMI)) VGA/VIDEO 1 ON 也 外部 HDM プルーレイ 有線マイク OFF 外部 PC (RGB) 非表示 VHS 有線ハンドマイクスイッチ ON

③マイク音量調整

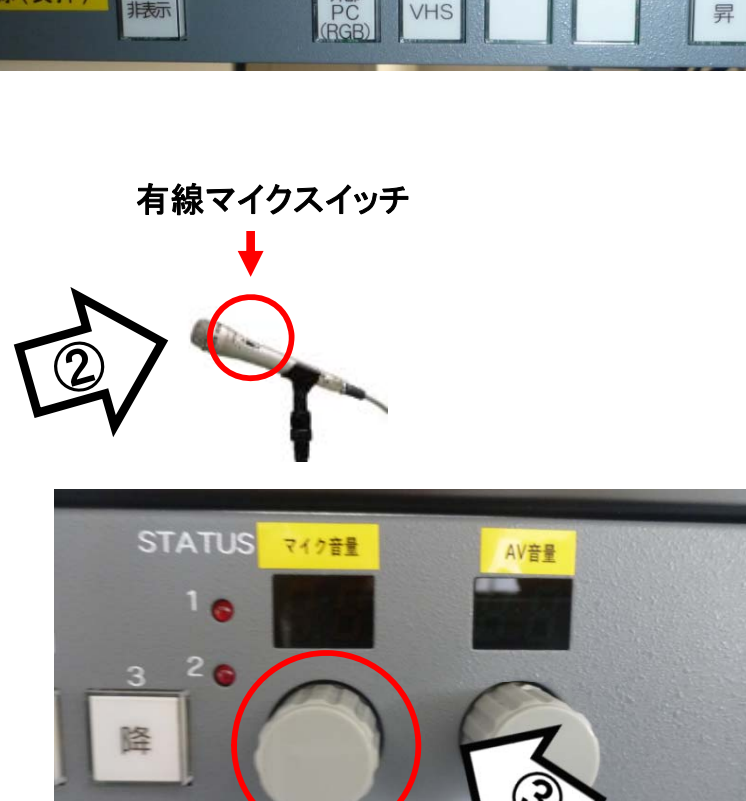

降

停

#### 使用後は主電源スイッチ OFF

# 常設PCの使い方

- \* PCに操作卓上のHDMIを接続。
- ①「主電源」※長押し
- ②「プロジェクター電源」 ON ※スクリーンは自動で降ります
- ③PC本体の電源 ON
- ④PCにHDMIケーブルが接続されているか確認
- ⑤コントローラー内、【映像選択】の「設置PC」 ON
- ⑥AV音量調整

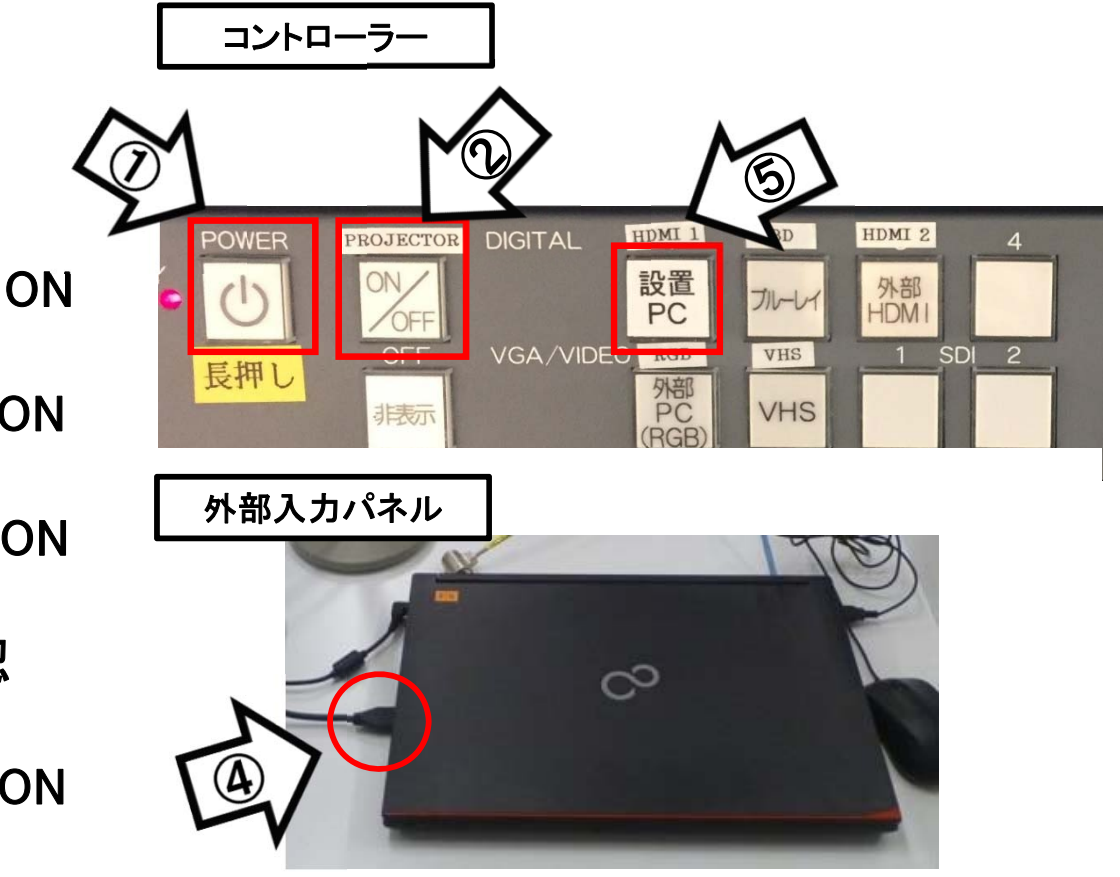

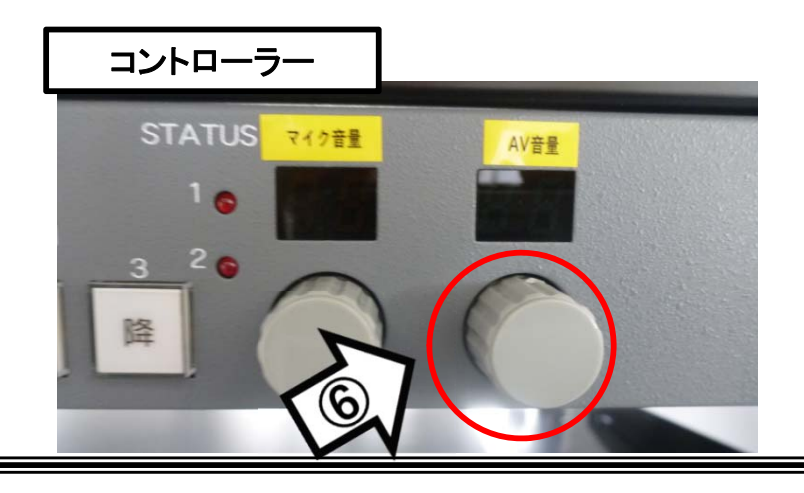

使用後はケーブル類を取り外し、「主電源」 OFF※長押し

## 持込PCのインターネット(有線LAN接続)利用

①LANケーブルを持込PCに接続

②持込PCを起動

③インターネットブラウザを起動後に、

[JASMINE NETWORK LOGIN]画面からJASMINE IDで 認証してログイン後にネットワークの使用が可能になります

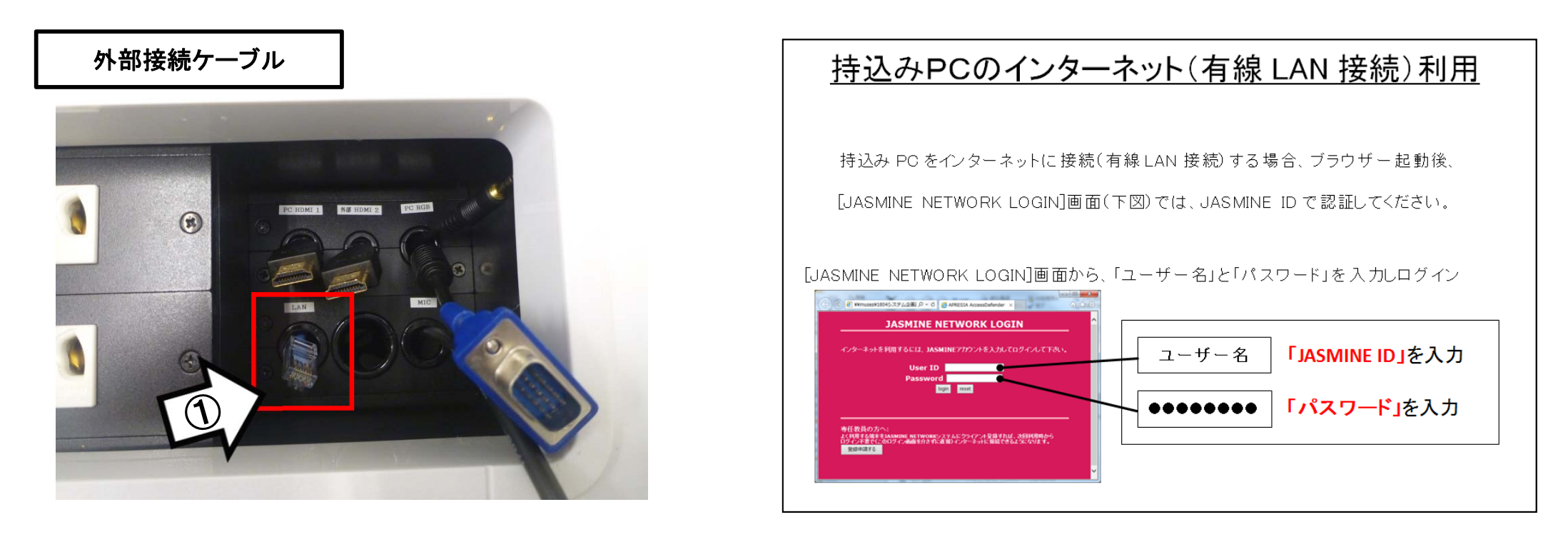

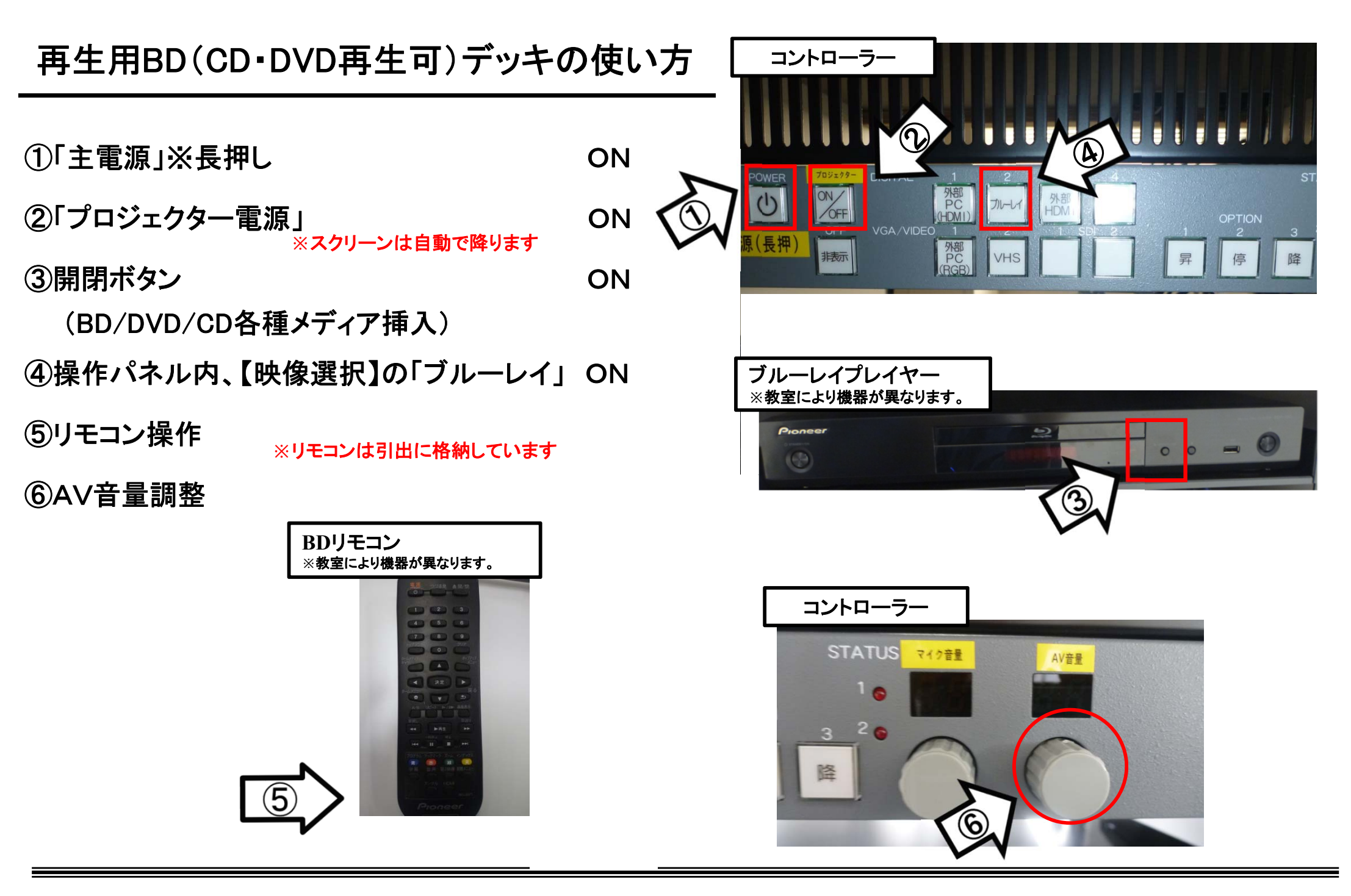

使用後はディスクをデッキから取り出し、「主電源」 OFF※長押し

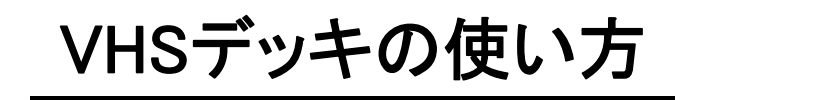

①「主電源」※長押し

②「プロジェクター電源」 ※スクリーンは自動で降ります

③テープ挿入

④操作パネル内、【映像選択】の「VHS」

VHSリモコン

⑤リモコンにて操作

⑥AV音量調整

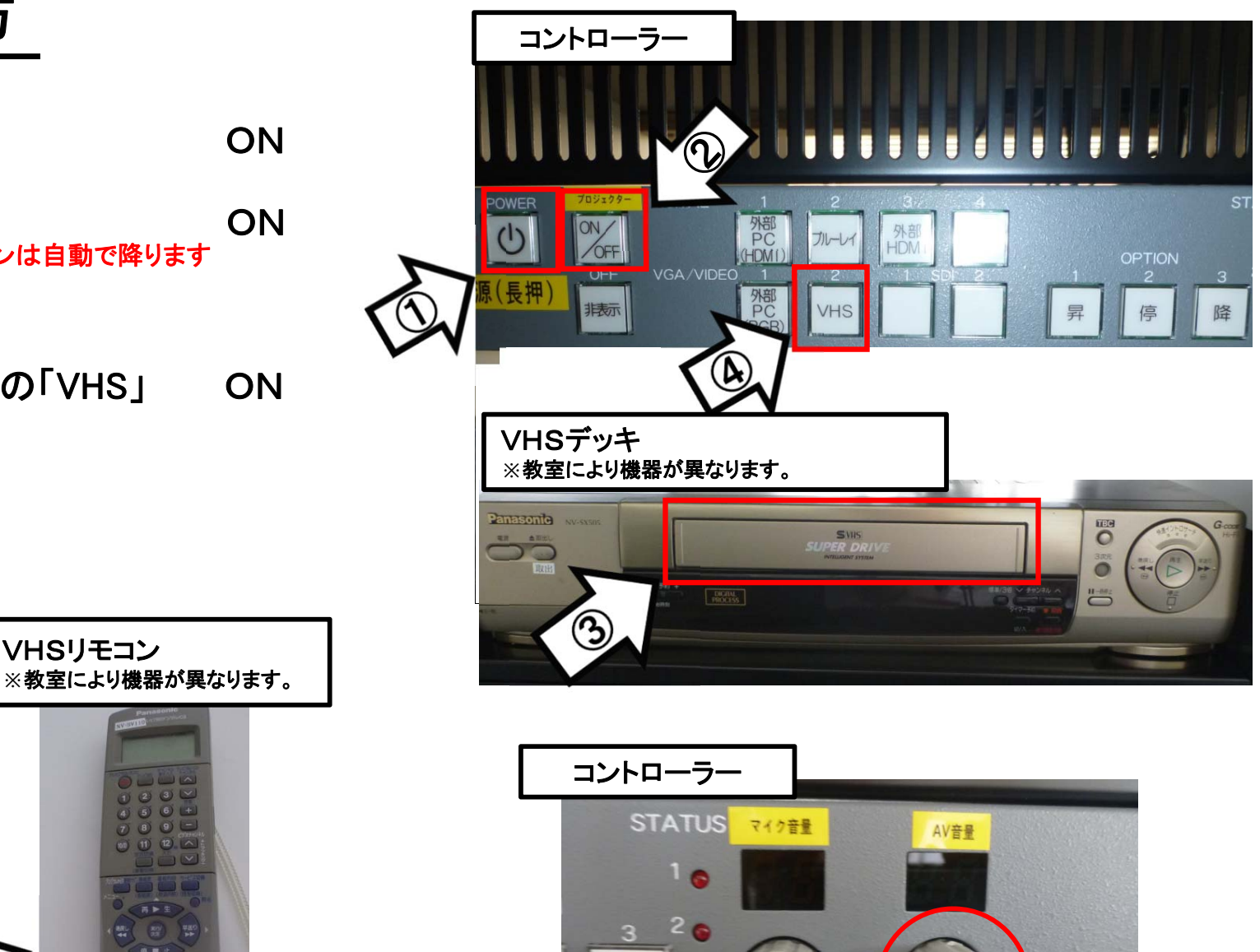

6

使用後はテープをデッキから取り出し、「主電源」 OFF※長押し

# 持込HDMIの使い方

- \*持込機器(書画カメラ、持ち込みPC等)に 操作卓上のHDMIケーブル等を接続。
- ①「主電源」※長押し
- ②「プロジェクター電源」 ON ※スクリーンは自動で降ります
- ③PC本体の電源 ON
- ④各種ケーブル(HDMI)を接続
- ⑤コントローラー内、
- 【映像選択】の「外部HDMI」

ON

ON

⑥AV音量調整

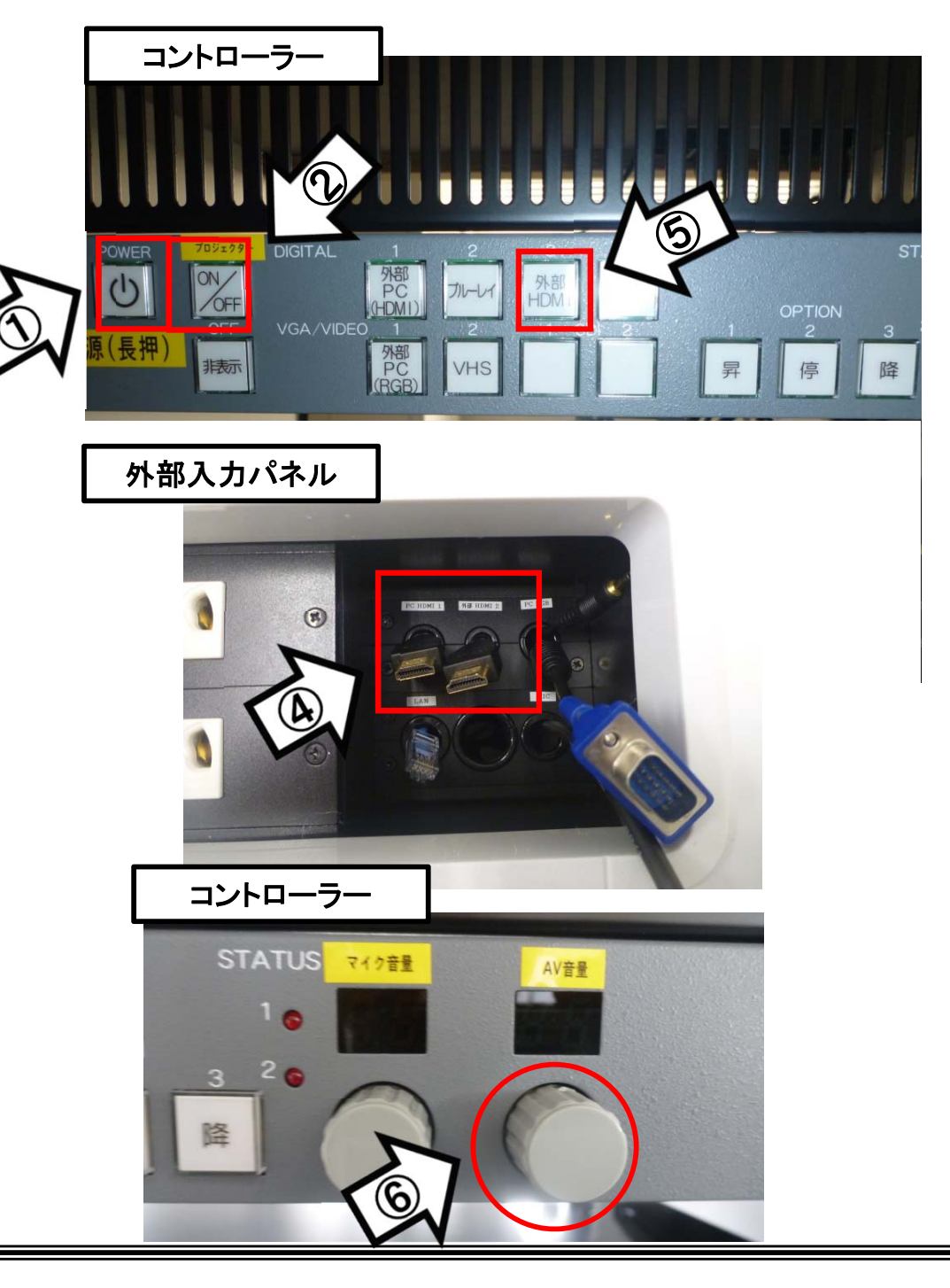

# 使用後はケーブル類を取り外し、「主電源」 OFF※長押し